## ReadMe: [JTF] BR408 ICE3 Neo Velaro MS

**Benötigte Payware:** 

https://store.steampowered.com/app/861887/Train\_Simulator\_DB\_BR\_407\_ New\_ICE\_3\_EMU\_AddOn/?l=german

Installation: Installiere die beigefügte rwp.Datei mit utilities.exe oder klicke diese, mithilfe des Programms 7.Zip, an und verschiebe den Assets Ordner in das Railworksverzeichnis (steam/steamapps/common/Railworks).

### **Anschließend**

Navigiere zum Ordner Assets\DTG\BR407Pack01.

Öffne, mithilfe des Programms 7.Zip, die BR407Pack01Assets.ap und verschiebe aus RailVehicles\Electric\BR407\DB die

1\_kl\_endwagen.GeoPcDx 1\_kl\_wagen.GeoPcDx 2\_kl\_endwagen.GeoPcDx 2\_kl\_servicewagen.GeoPcDx 2\_kl\_wagen.GeoPcDx 2\_kl\_wagen\_2.GeoPcDx 2\_kl\_wagen\_3.GeoPcDx Bordrestaurant.GeoPcDx

nach

Assets\DTG\BR407Pack01\RailVehicles\Electric\BR407\ICE3\_Neo.

**Letzter Schritt:** 

Navigiere zum Ordner Assets\DTG\BR407Pack01.

Öffne, mithilfe des Programms 7.Zip, die BR407Pack01Assets.ap und verschiebe aus RailVehicles\Electric\BR407\DB\CabView die

BR407\_Cab.GeoPcDx

nach

Assets\DTG\BR407Pack01\RailVehicles\Electric\BR407\ICE3\_Neo\CabView.

Cache leeren!  $\rightarrow$  Fertig:)

**Preload:** 

### **BR408 ICE3 Neo Velaro MS - Einzeltraktion BR408 ICE3 Neo Velaro MS - Doppeltraktion**

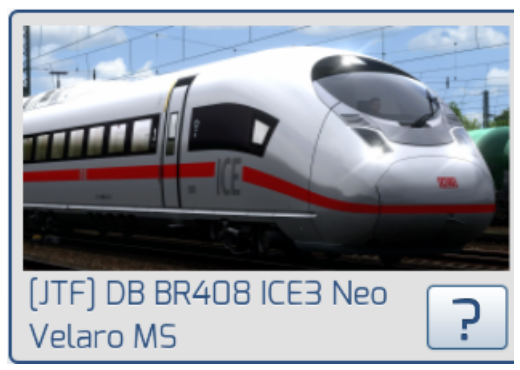

### **Bekannter Fehler:**

Im Führerstand 2 wird immer noch die Nummer eines 407 angezeigt.

# (DB)

# <u>Bilder</u>